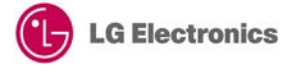

# Web App Development Quick Start Guide (WebAppSample\_ImageViewer)

Version 1.0.0 - January 2013

LGDEV-089

Home Entertainment Company LG Electronics, Inc.

# Copyright

Copyright © 2013 LG Electronics, Inc. All Rights Reserved.

Though every care has been taken to ensure the accuracy of this document, LG Electronics, Inc. cannot accept responsibility for any errors or omissions or for any loss occurred to any person, whether legal or natural, from acting, or refraining from action, as a result of the information contained herein. Information in this document is subject to change at any time without obligation to notify any person of such changes.

LG Electronics, Inc. may have patents or patent pending applications, trademarks copyrights or other intellectual property rights covering subject matter in this document. The provision of this document does not give the recipient or reader any license to these patents, trademarks copyrights or other intellectual property rights.

No part of this document may be communicated, distributed, reproduced or transmitted in any form or by any means, electronic or mechanical or otherwise, for any purpose, without the prior written permission of LG Electronics, Inc.

This document is subject to revision without further notice.

All brand names and product names mentioned in this document are trademarks or registered trademarks of their respective owners.

# **About This Document**

## **Revision History**

| Document Date |                  | Comment         |
|---------------|------------------|-----------------|
| 1.0.0         | 2013, January 10 | Initial Release |

## Purpose

This document is a quick guide intended to describe how developers develop and test web applications using the WebAppSample\_ImageViewer example. This will help developer to understand how to use Image Viewer Framework APIs in the application.

## **Reference Documents**

Refer to the following documents:

- Developer Library in LG Developer (http://developer.lge.com) website

## Conventions

## Codes

Source code and examples are indicated in the grey Courier New font.

## Note, Caution

Note and caution are used to emphasize information. The following samples describe when each is used.

### Note

Contains information about something that is helpful to you.

### Caution

Contains important information about something that you should know.

# Abbreviation

The following table defines the abbreviations used in this document.

| Abbreviation | Description              |  |
|--------------|--------------------------|--|
| CSS          | Cascading Style Sheet    |  |
| SDK          | Software Development Kit |  |

# Contents

| 1 | Introduction                                  | 5 |
|---|-----------------------------------------------|---|
|   | 1.1 Overview of WebAppSample_ImageViewer      | 6 |
|   | 1.2 Structure and Resources of Sample Project | 7 |
| 2 | Setting Up the Project                        | 8 |
| 3 | Implementing the Code                         | 9 |
|   | 3.1 Descriptions on Source Codes              |   |
|   | 3.2 Expected Result                           |   |
| 4 | Testig the Application                        |   |

# Figures

| [Figure 1] WebAppSample_ImageViewer                                    | 6 |
|------------------------------------------------------------------------|---|
| [Figure 2] Structure and Resources of WebAppSample_ImageViewer Project | 7 |

## Tables

| [Table | 1] Structure o | f WebAppSample_ | ImageViewer | Project | 7 |
|--------|----------------|-----------------|-------------|---------|---|
|--------|----------------|-----------------|-------------|---------|---|

## Introduction 1

This chapter describes WebAppSample\_ImageViewer and its structure.

- 1.1 Overview of WebAppSample\_ImageViewer 1.2 Structure and Resources of Sample Project

## 1.1 Overview of WebAppSample\_ImageViewer

A web application that is developed based on general HTML standards has the following structure for its operation. If you separate each component independently, it is easy to manage application sources. Developers need to implement each component as necessary.

- HTML: Defines application structure
- JavaScript: Defines application operation
- CSS: Defines application design elements

In this guide, we are going to learn how to develop and test a web application using a sample development example that uses Image Viewer Framework in the application. Developer can use existing control of framework or create their own controls and use the API exposed by framework.

The operation of WebAppSample\_ImageViewer application is shown below. The controls such as 'Add Image', 'Remove Image', 'Goto Image', 'Back', 'Exit' and so on are provided to control the application. Developer can perform basic operation like zoom, flip, rotate and so on by simply clicking on control button. It will work both in normal and full screen display mode.

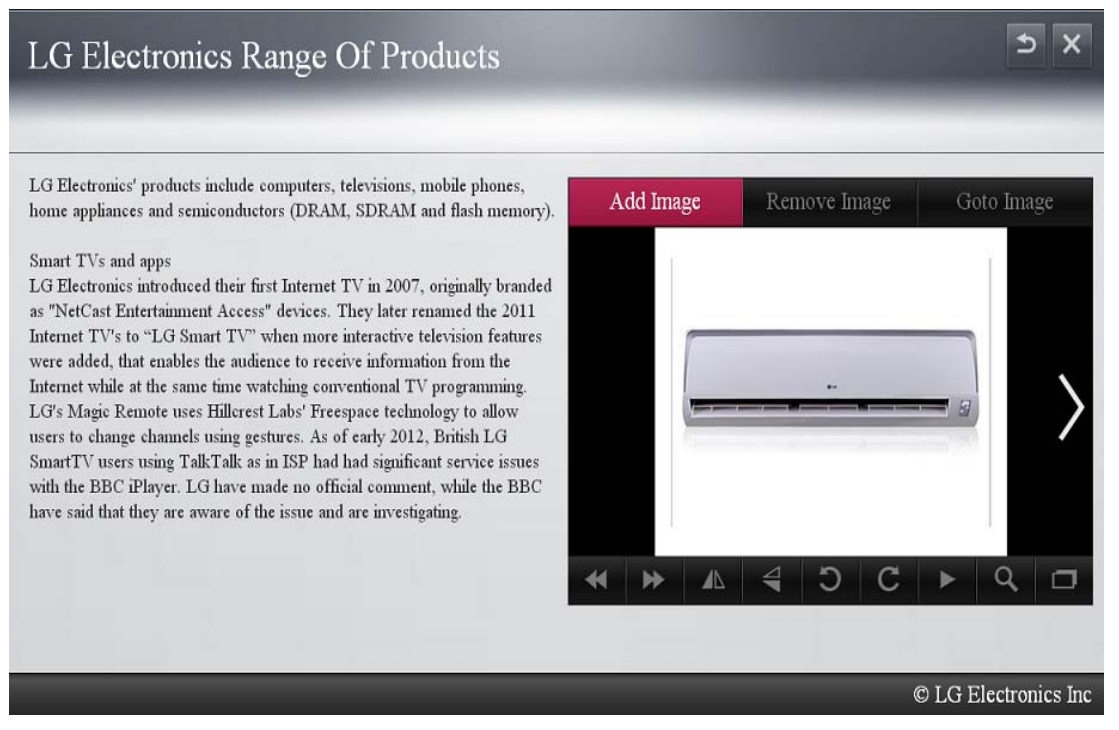

[Figure 1] WebAppSample\_ImageViewer

## 1.2 Structure and Resources of Sample Project

The file structure of WebAppSample\_ImageViewer application that is provided as a sample is shown below. You can download the sample codes from [Resource Center > Smart TV > SDK & Tools > Tools & Samples] menu in LG Developer (<u>http://developer.lge.com</u>) website.

You can either copy this sample source into the WebContent folder of the project that is created in LG IDE or enter the code directly by referring to the description in this guide. This sample project uses the Image viewer framework. Therefore, developer must include Ige folder into the WebContent folder also.

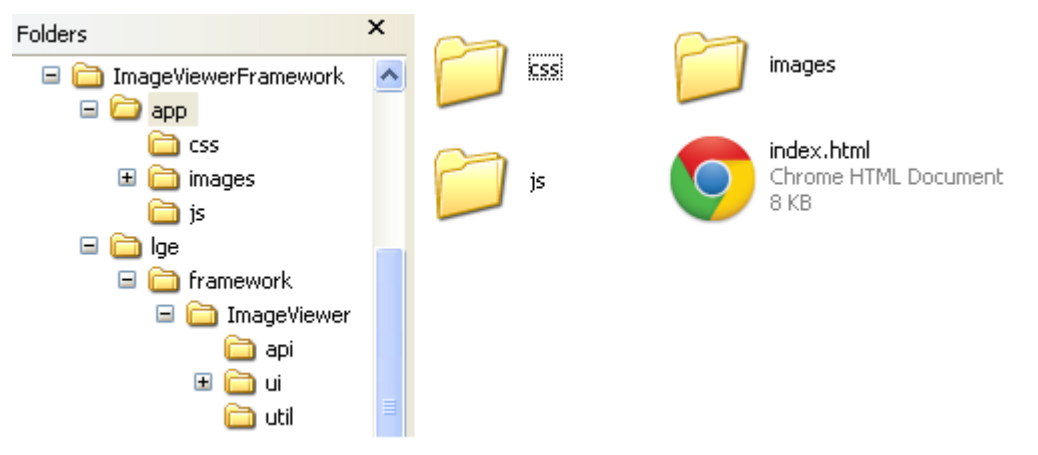

[Figure 2] Structure and Resources of WebAppSample\_ImageViewer Project

| Folder       |             | File       | Description                                |
|--------------|-------------|------------|--------------------------------------------|
|              |             | index.html | Initial operation file of an application   |
| Image Viewer | CSS         | style.css  | Design elements of an application          |
| Sample       | js          | main.js    | JavaScript files to operate an application |
|              | Image       |            | Image files of an application              |
|              | api         | api.js     | JavaScript to operate on framework         |
| Image Viewer | util        | keycode.js | Key code definitions and value assignments |
| Framework    | ui > css    | ui.css     | Design elements of framework               |
|              | ui > Images |            | Image files of a framework                 |

[Table 1] Structure of WebAppSample\_ImageViewer Project

# 2 Setting Up the Project

Although it is okay to use a general editor to develop a web application, you can easily develop, debug, and test the application if you use the LG IDE. This chapter describes how to set up a project using the LG IDE.

#### Note

For detailed information on how to start using LG IDE, refer to **Developing > Using SDK** section in Developer Library in LG Developer (<u>http://developer.lge.com</u>) website.

#### 1. Open LG IDE and click [File > New > LG Web Project].

2. In the 'New LG Web Project' window, give a project name and select 'SDK Version for Web Application'. Then, click **[Finish]**.

3. Add JavaScript, CSS, and image files.

Create each folder for JavaScript, CSS, and image files that will be used in this example in the WebContent folder. Although folders are not mandatory, it will be helpful to manage resources using folders when considering resource increase in the future.

Select and right-click the WebContent node and select **[File]** and then enter a file name including its extension in the file name field to add JavaScript or a CSS file.

If you want to use any external library for your application, add library folder (in this case lge folder).

4. Now, a basic foundation is prepared to implement a sample example.

# 3 Implementing the Code

This chapter describes the source codes, description, and expected results of WebAppSample\_ImageViewer example.

- 3.1 Descriptions on Source Codes
- 3.2 Expected Result

### Note

For detailed information on how to use the image viewer framework APIs, refer to **Developing > API** section in Developer Library in LG Developer (<u>http://developer.lge.com</u>) website..

## 3.1 Descriptions on Source Codes

This section describes the core part of the sample source codes. Following sources are related to index.html, which is for Main Screen.

### Linking JavaScript and CSS (index.html)

Specifies the path of JavaScript, stylesheet and library(if any) source file that will be used in an application. As soon as document is loaded, call init() method.

### Designing displaying structure (index.html)

Designs the structure to be displayed on an application screen using the <div> tag.

```
<div id="wraper">
wraper area
<div class="header">
Top area
LG Electronics Range Of Products
Title area
The area for back or exit button
id="returnBtn" class="btn default">
Return Button
id="closeBtn" class="btn_default">
Close button
</div>
<div class="container">
Container Area
<div class=" contents">
Area for text Contents
```

```
</div>
<div class="nomal_imageviewer">
Image Viewer Area
Sample Controls Area
id="addImgBtn" class="btn_default"> 
Add Image Button
id="removeImgBtn" class="btn_default"> 
Remove Image Button
id="goToImgBtn" class="btn_default btn_last"> 
GoTo Image Button
<div id="myGallery" class="myGallery" style="width:610px; height:384px">
Image Viewer Framework Area with width and height
<111>
    <1i>
       <img src="images/airCondition.jpg">
         List of Images to be included for image viewer
    </div>
</div>
</div>
<div class=" footer">
Bottom area
</div>
</div>
```

#### Implementing function for document ready (main.js)

Implements a JavaScript code which will execute on document ready event.

```
01 : function init(){
     app = new lge();
02 :
03 :
        app.createImgViewer($("#myGallery"), true, clearMainFocus);
04 :
       bindEvents();
05 :
      $('#myGallery').addClass("myGalleryFocus");
06 :
       appFocussedCtrl = "myGallery";
07 :
       var elem = document.getElementById("myGallery");
: 80
        elem.addEventListener("mousewheel", app.mouseWheel, false);
09 : }
```

02: Creating the object of Ige class.

- 03: Calling createImgViewer method of Ige class with following three parameter.
  - Id of framework container div
  - Boolean variable true for including framework control and its key navigation
  - Callback method for removing application focus from framework
- 04: Calling bindEvents method for binding mouse and click events of controls.
- 05: Adding focus to framework container.
- 06: Setting the myGallery as current focused object by storing it into appFocussedCtrl variable.
- 07: Getting the id of framework container i.e. myGallery.
- 08: Adding the mousewheel event listener to myGallery and calling mouseWheel API for changing

the image on mouse role.

### Binding key and mouse event to controls (main.js)

Implements a JavaScript code which will execute on mouse enter, key down and click event.

Calling handleKeyDown(key) method for key down event on document, handleMouseEnter() for mouse enter and handleClick() method for Click event for all buttons and myGallery container.

```
function bindEvents() {
    $(document).keydown(function (event) {
        var key = event.keycode || event.which;
        handleKeyDown(key);
   });
$('#closeBtn').mouseenter(function (e) {
        handleMouseEnter(this);
    });
    $('#closeBtn').click(function (e) {
        handleClick(this);
    });
    $('#returnBtn').mouseenter(function (e) {
        handleMouseEnter(this);
    });
    $('#returnBtn').click(function (e) {
        handleClick(this);
   });
    $('#addImgBtn').mouseenter(function (e) {
        handleMouseEnter(this);
    });
$('#addImgBtn').click(function (e) {
        handleClick(this);
    });
    $('#removeImgBtn').mouseenter(function (e) {
        handleMouseEnter(this);
    });
$('#removeImgBtn').click(function (e) {
        handleClick(this);
    });
    $('#goToImgBtn').mouseenter(function (e) {
        handleMouseEnter(this);
    });
$('#goToImgBtn').click(function (e) {
        handleClick(this);
    });
    $('#myGallery').mouseenter(function (e) {
```

handleMouseEnter(this);
});

}

#### Processing mouse enter events(main.js)

Implements a JavaScript code about mouse enter event.

Calling the clearPreviousFocus() method for removing the focus from all other focused element.

If mouse is entered on myGallery then add focus to it and call setFrameworkFocus API for adding focus to appropriate element of framework based on mouse position on the framework.

If mouse is entered on any of the application control button then first remove focus from myGallery and add focus to respective button of the application.

```
function handleMouseEnter(element) {
    clearPreviousFocus();
    appFocussedCtrl = $(element).attr("id");
    switch (appFocussedCtrl) {
        case "myGallery":
            $(element).addClass("myGalleryFocus");
            app.setFrameworkFocus("down");
            break;
        case "closeBtn":
        case "returnBtn":
        case "addImgBtn":
        case "removeImgBtn":
        case "goToImgBtn":
            $("#myGallery").removeClass("myGalleryFocus");
            $(element).removeClass("btn_default").addClass("btn_focus");
            break;
    }
}
```

### Implementing actions for button click(main.js)

Implements a JavaScript code for performing appropriate operation when you click on a button in the screen.

**doSelection** API is used to handle the click event of framework controls. On click of framework control it will call corresponding API.

```
case "myGallery":
    app.doSelection();
    break;
```

NetCastExit method is used to exit or quit the application to AV.

NetCastBack method is used to return to my app screen on click of return button.

**addImage** API is used to add image provided by path url as parameter in the last of image list. removeFrameworkFocus API is used to remove focus from framework controls.

```
case "addImgBtn":
    app.addImage("images/television.jpg");
    $("#myGallery").removeClass("myGalleryFocus");
    app.removeFrameworkFocus();
```

**removelmage** API is used to remove current image from the list. If there is only one image in the list, it will not remove image from the list.

removeFrameworkFocus API is used to remove focus from framework controls.

```
case "removeImgBtn":
    app.removeImage();
    $("#myGallery").removeClass("myGalleryFocus");
    app.removeFrameworkFocus();
```

gotoImage API is used to display the required index of image from image list. If invalid index number is passed, it will show toast to user.

removeFrameworkFocus API is used to remove focus from framework controls.

### Processing key event (main.js)

Defines action according to the remote controller key input.

On press of right key of remote control:

If focus is on framework, focusNext() API is used to remove focus to next control of framework. If focus is on application control, it will add focus to next control of application.

On press of left key of remote control:

If focus is on framework, focusPrevious() API is used to remove focus to previous control of framework.

If focus is on application control, it will add focus to previous control of application.

case VK\_LEFT:

```
if ($("#" + appFocussedCtrl).hasClass("myGalleryFocus")) {
    app.focusPrevious();
    } else {
        if (appFocussedCtrl == "goToImgBtn") {
            clearPreviousFocus();
            appFocussedCtrl = "removeImgBtn";
            $("#" +
        appFocussedCtrl).removeClass("btn_default").addClass("btn_focus");
        }
```

On press of up key of remote control:

If focus is on framework, focusUp() API is used to move focus to one step up control. In case of top control of framework, this API will return false, then focus will move to application controls. If focus is on application control, it will add focus to one step up control of application.

```
case VK_UP:
            if ($("#" + appFocussedCtrl).hasClass("myGalleryFocus")) {
                if (app.focusUp() == false && app.getDisplayMode() == "Normal") {
                    clearPreviousFocus();
                    appFocussedCtrl =
                                       "addImgBtn";
                    $("#" +
appFocussedCtrl).removeClass("btn_default").addClass("btn_focus");
                ł
            } else if (appFocussedCtrl == "addImgBtn" || appFocussedCtrl ==
"removeImgBtn" || appFocussedCtrl == "goToImgBtn") {
                clearPreviousFocus();
                appFocussedCtrl = "returnBtn";
                $("#" +
appFocussedCtrl).removeClass("btn default").addClass("btn focus");
                         app.removeFrameworkFocus();
            }
```

On press of down key of remote control:

If focus is on framework, focusDown() API is used to move focus to one step down control of framework. If focus is on last line control then this API will return false. If focus is on application control, it will add focus to one step down control of application.

```
case VK_DOWN:
    if ($("#" + appFocussedCtrl).hasClass("myGalleryFocus")) {
        app.focusDown();
        } else {
        if (appFocussedCtrl == "returnBtn" || appFocussedCtrl == "closeBtn") {
            clearPreviousFocus();
            appFocussedCtrl = "addImgBtn";
            $("#" +
        appFocussedCtrl).removeClass("btn_default").addClass("btn_focus");
        }
}
```

On press of OK key of remote control it will call doSelection() method.

### Removing focus from Control (main.js)

**removeFrameworkFocus** API is used to remove focus from framework controls. If focus is on application control, it will remove focus from application control.

function clearPreviousFocus() {

```
switch (appFocussedCtrl) {
    case "myGallery":
        app.removeFrameworkFocus();
        break;
    case "closeBtn":
    case "returnBtn":
    case "addImgBtn":
    case "removeImgBtn":
    case "goToImgBtn":
        s("#" +
appFocussedCtrl).removeClass("btn_focus").addClass("btn_default");
        break;
    }
}
```

### **Removing Focus from application control (main.js)**

This method will remove focus from application controls and add focus to framework. It is used as callback function in framework for clearing application focus.

```
function clearMainFocus() {
    $("#" + appFocussedCtrl).removeClass("btn_focus").addClass("btn_default");
    appFocussedCtrl = "myGallery";
    $("#myGallery").addClass("myGalleryFocus");
}
```

## 3.2 Expected Result

The following screens will be displayed when the sample application starts on the LG Smart TV Emulator 2012. When the application starts, the initial screen is displayed. When a user clicks a button, corresponding operation will start.

1) Initial Screen

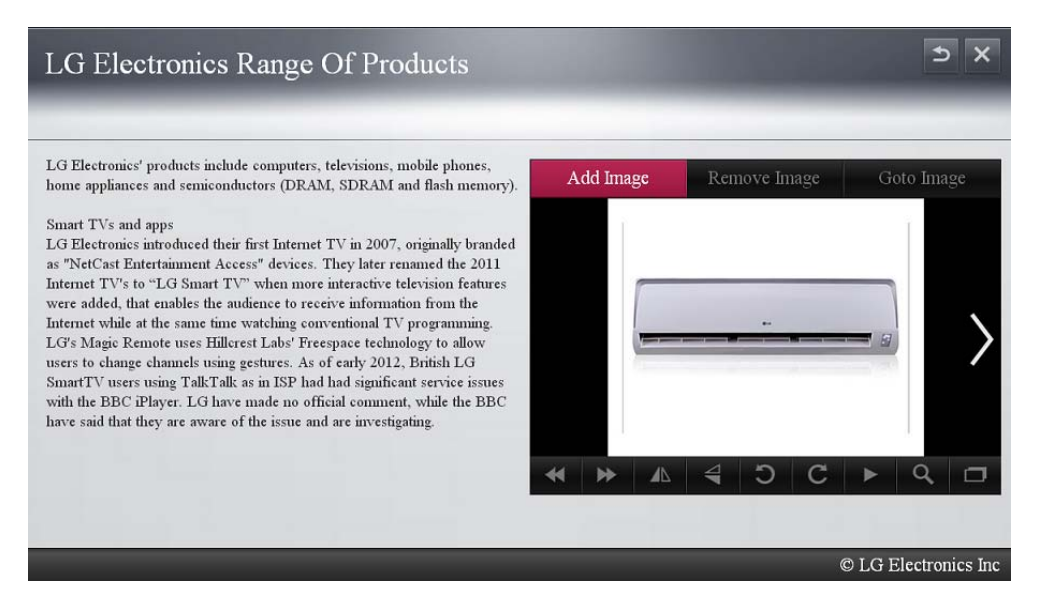

### 2) After pressing flip vertical button

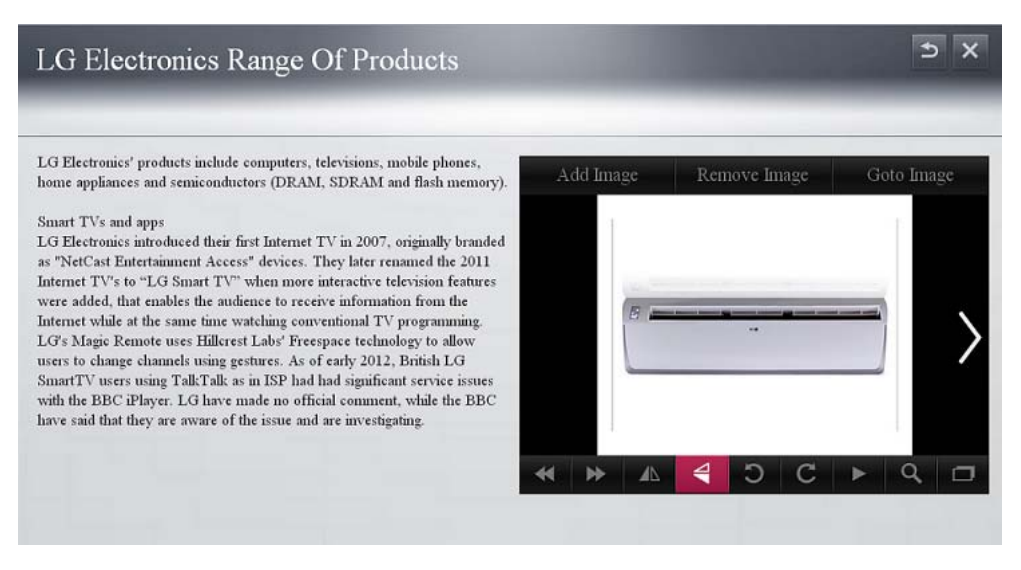

#### 3) After pressing rotate right info button

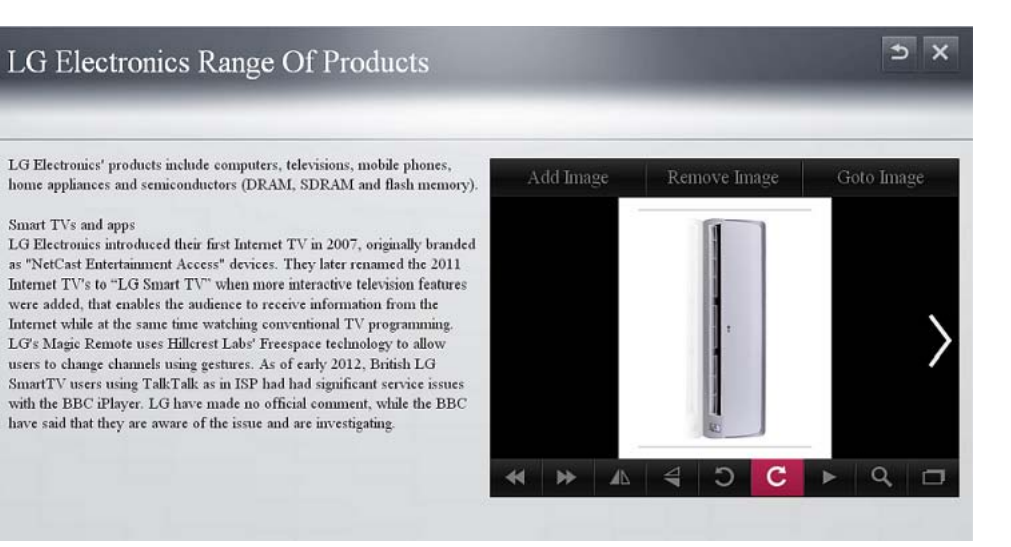

#### 4) After pressing slide show button

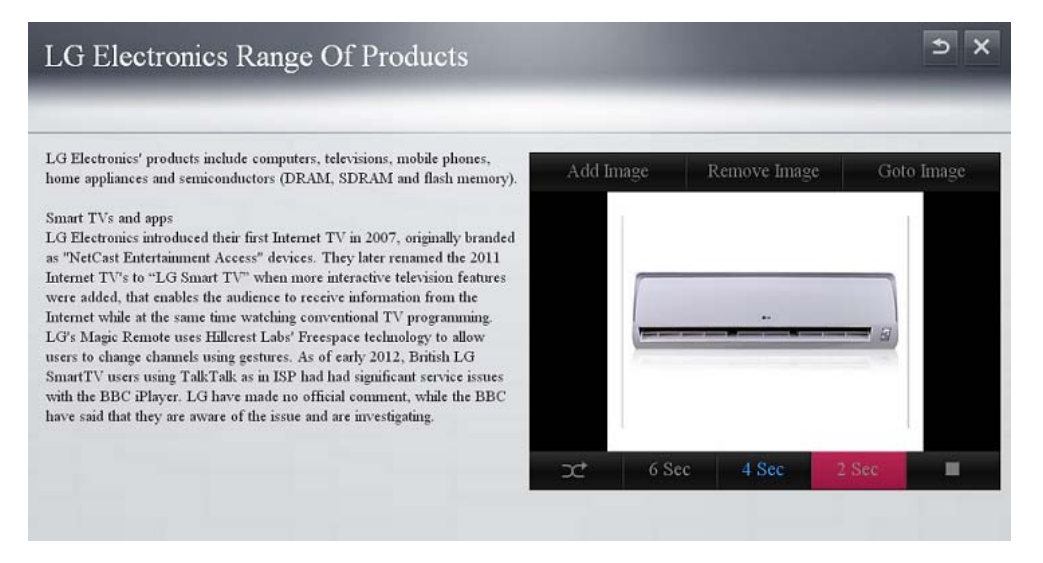

#### 5) After pressing zoom then zoom in button

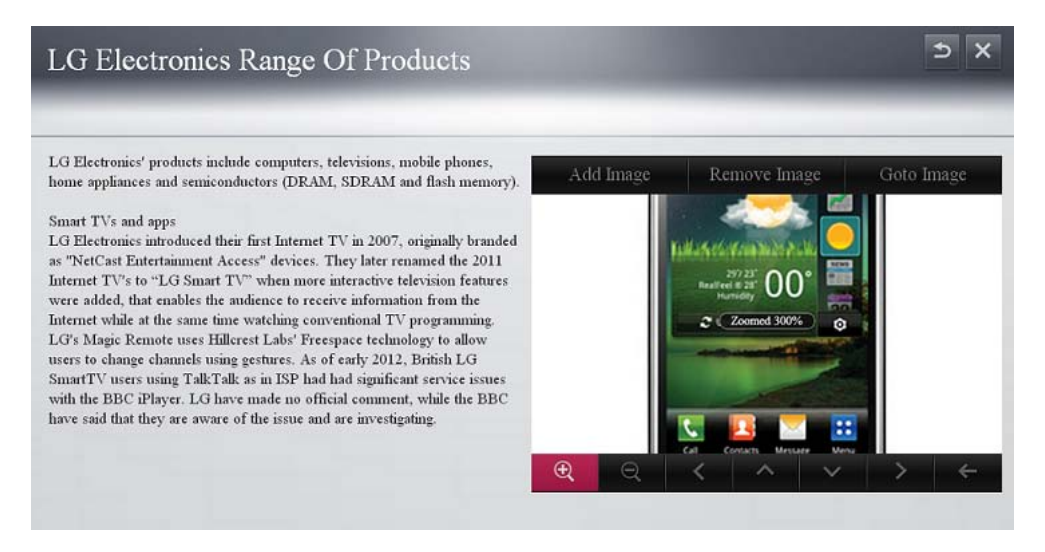

## 6) After pressing full Screen button

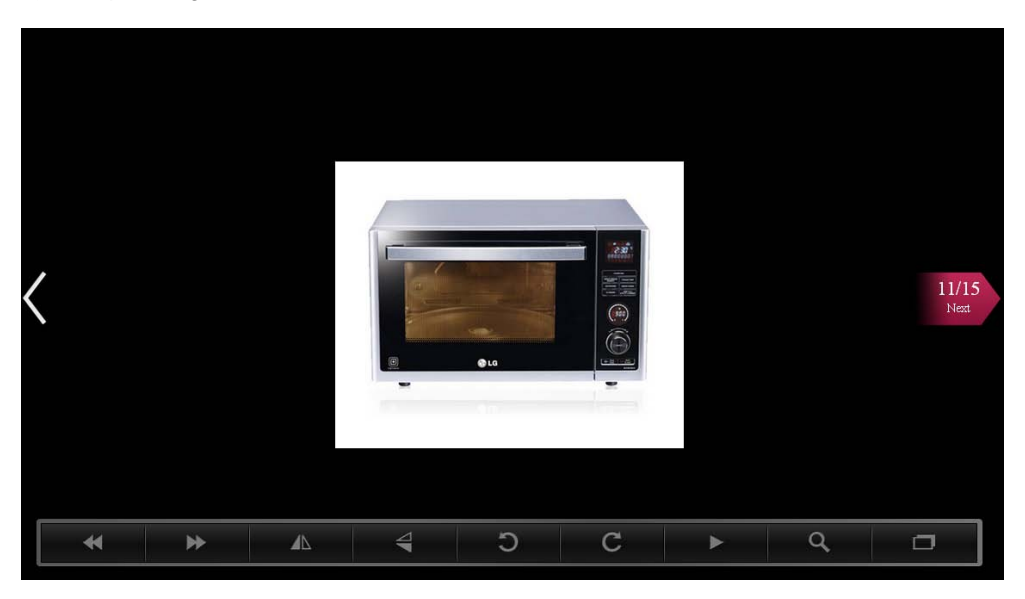

7) After pressing slide show button in Full Screen mode

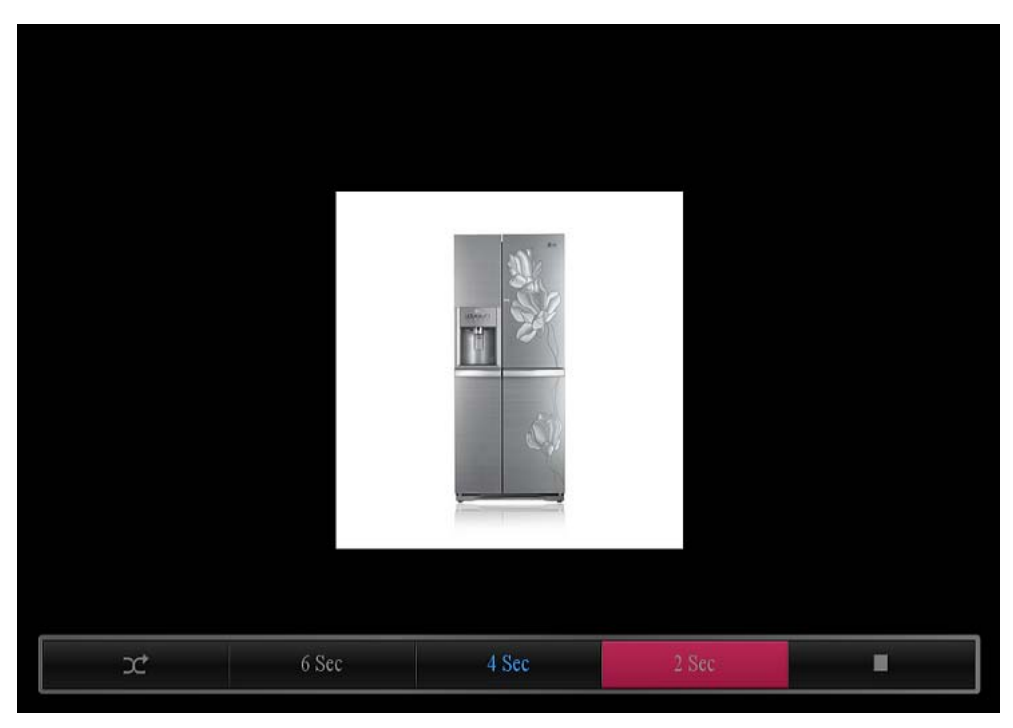

# 4 Testig the Application

This chapter briefly describes how to test a developed application.

To debug the application on emulator, refer to **Testing > Testing App on Emulator** section in Developer Library in LG Developer (<u>http://developer.lge.com</u>) website.

To run and debug the application on real TV, refer to **Testing > Deploying and Testing App on Real TV** section in Developer Library in LG Developer (<u>http://developer.lge.com</u>) website.